## 1 Введение

Данное руководство описывает процесс установки программы для ЭВМ «Bankro.TECH 2.0»

## 2 Системные требования

## 2.1 Программная среда для выполнения

Для развертывания **программы для ЭВМ «Bankro.TECH 2.0»** подойдёт дистрибутив Linux Ubuntu или Astra Linux "Орел" с установленным ПО Docker. По состоянию на 2023 год для развертывания подойдут актуальные версии.

## 2.2 Аппаратные характеристики ресурсов

4-core CPU, 4-8 Гбайт ОЗУ, не менее 20 Гбайт дискового пространства (в зависимости от объема данных).

## 3 Обзор процесса установки

Процесс установки состоит из нескольких шагов:

- о Скачивание архива образа Docker с сервером приложения
- о Подготовка среды для выполнения контейнеров. Установка Docker
- о Установка и запуск контейнера с базой данных Postgres.
- Распаковка скаченного запароленного архива. Пароль от архива должен быть получен отдельно.
- Импорт образа приложения.
- о Запуск контейнера с приложением.

## 4 Установка и запуск

## 4.1 Скачивание установочного экземпляра приложения

Скачать через браузер с сайта https://bankro.tech/products/bankrotech\_2 установочный экземпляр приложения (zip архив с образом для Docker)

Для скачивания через консоль

wget https://bankro.tech/products/bankrotech 2/downloads/Ustanovochnyj ekzemplyar programmy.zip

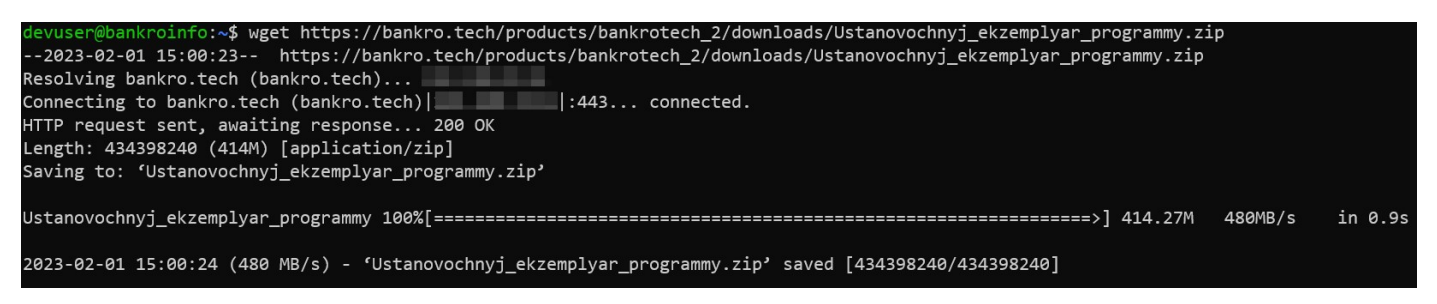

## 4.2 Установка Docker

Для быстрой установки Docker необходимо выполнить в консоли следующие команды, от суперпользователя или от пользователя, которому разрешено запрашивать повышенные привилегии для запуска менеджера пакетов apt (apt-get) используя sudo:

Обновление списка пакетов и установка необходимых пакетов

sudo apt update

| devuser@bankroinfo:~\$ sudo apt update                                                     |  |  |  |  |  |
|--------------------------------------------------------------------------------------------|--|--|--|--|--|
| Hit:1 http://nl.archive.ubuntu.com/ubuntu jammy InRelease                                  |  |  |  |  |  |
| Get:2 http://nl.archive.ubuntu.com/ubuntu jammy-updates InRelease [114 kB]                 |  |  |  |  |  |
| Get:3 http://nl.archive.ubuntu.com/ubuntu jammy-backports InRelease [99.8 kB]              |  |  |  |  |  |
| Get:4 http://nl.archive.ubuntu.com/ubuntu jammy-security InRelease [110 kB]                |  |  |  |  |  |
| Get:5 http://nl.archive.ubuntu.com/ubuntu jammy-updates/main amd64 Packages [831 kB]       |  |  |  |  |  |
| Get:6 http://nl.archive.ubuntu.com/ubuntu jammy-updates/restricted amd64 Packages [566 kB] |  |  |  |  |  |
| Get:7 http://nl.archive.ubuntu.com/ubuntu jammy-updates/universe amd64 Packages [786 kB]   |  |  |  |  |  |
| Fetched 2,507 kB in 24s (106 kB/s)                                                         |  |  |  |  |  |
| Reading package lists Done                                                                 |  |  |  |  |  |
| Building dependency tree Done                                                              |  |  |  |  |  |
| Reading state information Done                                                             |  |  |  |  |  |
| 43 packages can be upgraded. Run 'apt listupgradable' to see them.                         |  |  |  |  |  |

sudo apt install docker.io -y

## devuser@bankroinfo:~\$ sudo apt install docker.io -y

Проверить запустился ли сервис докера

systemctl status docker.service

| devuser@banki | <pre>roinfo:~\$ systemctl status docker.service</pre>                                                     |
|---------------|----------------------------------------------------------------------------------------------------|
| docker.serv   | vice - Docker Application Container Engine                                                                |
| Loaded:       | <pre>loaded (/lib/systemd/system/docker.service; enabled; vendor preset: enabled)</pre>                   |
| Active:       | active (running) since Fri 2023-01-20 10:43:52 UTC; 5min ago                                              |
| TriggeredBy:  | • docker.socket                                                                                           |
| Docs:         | https://docs.docker.com                                                                                   |
| Main PID:     | 1731 (dockerd)                                                                                            |
| Tasks:        | 9                                                                                                    |
| Memory:       | 29.8M                                                                                                    |
| CPU:          | 234ms                                                                                                    |
| CGroup:       | /system.slice/docker.service<br>L1731 /usr/bin/dockerd -H fd://containerd=/run/containerd/containerd.sock |

#### При необходимости запустить

systemctl start docker.service

Если требуется автозапуск докера, проверить его настройку

systemctl is-enabled docker.service

## devuser@bankroinfo:~\$ systemctl is-enabled docker.service enabled

Если disabled, выполнить

systemctl enabled docker.service

Для удобства управления рекомендуется добавить пользователя, из-под которого будут

выполнятся команды Docker в группу Docker

sudo usermod -aG docker USER\_NAME (sudo usermod -aG docker \$USER для текущего пользователя)

USER\_NAME - пользователь, из-под которого будет управляться докер

## devuser@bankroinfo:~\$ sudo usermod -aG docker \$USER

Далее необходимо выйти из сеанса и зайти заново.

## 4.3 Установка контейнера с сервером базы данных Postgres

Для того, чтобы база данных созданная Postgres сохранялась после переразвертывания контейнера, необходимо создать каталог используя mkdir и примонтировать его в контейнер, используя ключ -v. Для этого необходимо перейти в каталог, в котором планируется хранить базу данных и выполнить следующие команды:

Установка контейнера с Postgres

docker run --name postgres \

-p 5432:5432 \

- -e "POSTGRES\_USER=postgres" \
- -e "POSTGRES\_PASSWORD=BLulB6KhnFX45OVgW8Ff" \
- -v \$(pwd)/data:/var/lib/postgresql/data \
- -d postgres:13.2 \
- -c max\_prepared\_transactions=100

Пароль оставить текущий.

## devuser@bankroinfo:~/app\$ docker run --name postgres

- -p 5432:5432 \
- -e "POSTGRES\_USER=postgres" \
- -e "POSTGRES\_PASSWORD=BLulB6KhnFX450VgW8Ff" \
- -v \$(pwd)/data:/var/lib/postgresql/data \
- -d postgres:13.2 \
- -c max\_prepared\_transactions=100

690a6b40550b4c7ea93f5c6331757c9a21f4dfa0a466d24e5a7da95a5c262677

## 4.4 Распаковка zip архива образа Docker с сервером приложения

Распаковка из запароленного zip архива tar файла.

Находясь в каталоге со скачанным архивом, выполните следующую команду.

unzip Ustanovochnyj\_ekzemplyar\_programmy.zip

На этапе распаковки будет предложено ввести пароль.

devuser@bankroinfo:~/app\$ unzip Ustanovochnyj\_ekzemplyar\_programmy.zip
Archive: Ustanovochnyj\_ekzemplyar\_programmy.zip
[Ustanovochnyj\_ekzemplyar\_programmy.zip] bankro.tar password:
 inflating: bankro.tar

Обычно утилита unzip в полной версии Ubuntu предустановлена, но может возникнуть такая ситуация, что утилита не будет установлена по умолчанию (к примеру, используется дистрибутив с минимальной установкой). В этом случае необходимо установить утилиту следующей командой:

sudo apt install unzip

# devuser@bankroinfo:~/app\$ sudo apt install unzip -y Reading package lists... Done Building dependency tree... Done Reading state information... Done

## 4.5 Импорт образа Docker с сервером приложения из tar файла в хранилище докера

Для импорта архива выполните следующую команду:

docker load -i bankro.tar

| 87c8a1d8f54f: | Loading layer | [====================================== | 72.5MB/72.5MB   |
|---------------|---------------|-----------------------------------------|-----------------|
| 0916aa79e133: | Loading layer | [>]                                     | 41.66MB/41.66MB |
| 8ed87ee178f4: | Loading layer | [>]                                     | 75.76MB/75.76MB |
| ea4124eb3c7e: | Loading layer | [>]                                     | 2.56kB/2.56kB   |
| 024230939f4e: | Loading layer | [>]                                     | 19MB/19MB       |
| 1804f769ea8e: | Loading layer | [>]                                     | 79.81MB/79.81MB |
| 6abba21eb219: | Loading layer | [>]                                     | 296.3MB/296.3MB |
| 13a2c0d9c0e8: | Loading layer | [>]                                     | 38.55MB/38.55MB |
| ed6ab2af87f9: | Loading layer | [>]                                     | 55.38MB/55.38MB |
| 63b1b9b179ad: | Loading layer | [>]                                     | 1.536kB/1.536kB |
| 1511d7152ea9: | Loading layer | [>]                                     | 417.4MB/417.4MB |
| Loaded image: | bankro:rop    |                                         |                 |

## 4.6 Запуск контейнера с приложением «Bankro.TECH 2.0»

Выполнить запуск контейнера, указав в переменной AppSettings\_\_BaseAddress DNS имя или IP адрес сервера и порт, на котором запускается контейнер. Указав данные администратора системы:

docker run --name bankro \

-p <PORT>:80 \

--env "AppSettings\_\_BaseAddress=http://{example.com}:<PORT>" \

--env "TenantDeployment\_Owner\_LastName=<Фамилия>" \

--env "TenantDeployment\_Owner\_FirstName=<Имя>" \

--env "TenantDeployment\_Owner\_Email=<Логин администратора – ваша почта>" \

--env "TenantDeployment\_Owner\_Password=<Пароль>" \

--link postgres:postgres \

- -v \$(pwd)/bankro/storage:/app/Storage \
- -v \$(pwd)/bankro/keys:/app/keys \
- -v \$(pwd)/bankro/logs:/app/logs \
- -d bankro:rop

devuser@bankroinfo:~/app\$ docker run --name bankro \
-p 80:80 \
--env "AppSettings\_\_BaseAddress=http://10.0.2.18:80" \
--env "TenantDeployment\_\_Owner\_\_LastName=Иванов" \
--env "TenantDeployment\_\_Owner\_\_FirstName=Иван" \
--env "TenantDeployment\_\_Owner\_\_Email=i.ivanov@mail.ru" \
--env "TenantDeployment\_\_Owner\_\_Password=cYuI9zOtThDtT0TQTFPM" \
--link postgres:postgres \
-v \$(pwd)/bankro/storage:/app/storage \
-v \$(pwd)/bankro/keys:/app/keys \
-v \$(pwd)/bankro/logs:/app/logs \
-d bankro:rop
ea8ee5cc5d8949b21b864071892bd5f1b10a215bd0c355571e21f79914a3e036

Ожидайте около 30 секунд пока запустятся сервисы внутри контейнера и создадутся БД в Postgres.

Обратите внимание на возможное появление лишних пробелов при переносе строк и появления лишних пустых строк при копировании и вставке. Их необходимо удалить.